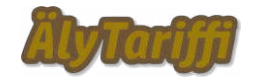

Uudistetut käyttöönotto-ohjeet (Sivu 1 / 5)

Käyttöönotto laitteen paikoilleen asennuksen jälkeen alkaa jollakin seuraavista:

- Asennetaan Android tai Apple älypuhelimen sovellus Shelly Cloud
  ohjelman julkaisija laitevalmistaja Allterco Robotics EOOD
- Laite toimitetaan asiakkaan toivomilla esiasetuksilla, joihin voi kuulua myös <u>WiFi-yhteyden esiasetus pyynnöstä</u> ennen laitteen toimitusta.
- BLE (Bluetooth Low Energy) tuella varustetuissa laitteissa voi ohittaa laitteen tietojen selvittelyn ja ottaa suoraan yhteyden lähellä olevaan laitteeseen
- Liitetään laite ethernet-kaapelilla jaettuun internet-yhteyteen (vain Pro)
- Asetetaan laitteen mainostama SSID asetusta varten oman laitteen WiFiyhteydeksi ja otetaan web-selaimella yhteys osoitteeseen http://192.168.33.1/
- Vaihdetaan oman tukiaseman 2,4GHz (B/G/N) WiFi-asetukset tarjoamaan SSID alytariffi WPA2-salasana 0453318585, jolloin laite liittyy tähän verkkoon ja pilvipalvelun hallinta, sekä esiasetettu ÄlyTariffi-palvelu tulee käytettäviin automaattisesti. Erillinen IoT-verkko on suositeltavaa muttei välttämätöntä. (IoT=Internet of Things, älylaitteet)

Jos laite tarvitsee liittää esiasetuksista poikkeavaan verkkoyhteyteen, yhteyden muodostaminen jatkuu käyttämällä Shelly Cloud -sovelluksen liittämisominaisuutta. Käyttäessäsi mukana toimitettuja käyttäjätunnusta ja salasanaa Shelly Cloudpalvelussa ja sovelluksessa laitteesi on jo valmiiksi valikoissa, mutta sen tila ja hallinta näkyy vasta kun verkkoyhteys toimii.

Asetusvalikosta valitaan laitteen liittäminen (Add device)

| <                    | ☐ ☐ |            |
|----------------------|-----|------------|
| SETTINGS             |     |            |
| Add device           |     |            |
| 品 Add a device by IP |     |            |
| 움 Discovered devices |     |            |
| ſh                   |     |            |
|                      |     | TERACPROOF |

Palveluntuottaja terae takaa.fi (3125587-4), yhteydenotot terae@takaa.fi tai WhatsApp +358453318585

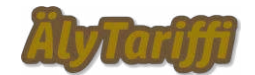

Uudistetut käyttöönotto-ohjeet (Sivu 2 / 5)

Liittäminen alkaa valitsemalla sen WiFi-verkon SSID mihin haluat liittää Shellylaitteen.

Tämän jälkeen edetään valitsemalla haluttu Shelly-laite ja ohjelman ohjeistuksen mukaan jatketaan sen liittämistä.

Tässä kohden pitäisi tulla vaihtelevia ilmoituksia asetusten muutoksista ja lopulta laitteen olla käyttöönotettu.

Se ei haittaa, vaikka jo valmiiksi tunnukseen liitetty laite ei menisi loppuun asti uudelleen asentamisesta. Kun verkkoyhteys toimii, siinä vaiheessa laite tulee hallittaviin ja siitä sen tietää myös olevan internet-yhteydessä ja toimivan asetusten mukaan.

| Include Shelly Devices                                       | Include Shelly Devices                                    |
|--------------------------------------------------------------|-----------------------------------------------------------|
| = SELECT = FIND = ADD = DONE! =                              | - SELECT - FIND - ADD - DONE! -                           |
| Please choose a WiFi network to include<br>your device into. | Your devices will be included into teraen-loT             |
|                                                              | Disable Shelly's Access Point and Bluetooth when finished |
|                                                              | ShellyPro1-30C6F7849780        30:C6:F7:84:97:82          |
|                                                              |                                                           |
|                                                              |                                                           |
|                                                              |                                                           |
|                                                              |                                                           |
|                                                              |                                                           |
|                                                              |                                                           |
| Include Shelly Devices                                       |                                                           |
| Your devices will be included into the network               |                                                           |
| teraen-loT                                                   |                                                           |
| Do you want to continue?                                     |                                                           |
| Change Continue                                              | Include selected devices                                  |

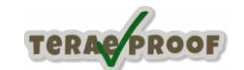

Palveluntuottaja terae takaa.fi (3125587-4), yhteydenotot terae@takaa.fi tai WhatsApp +358453318585

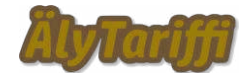

Uudistetut käyttöönotto-ohjeet (Sivu 3 / 5)

Jos laite ei tämänkään jälkeen tule verkkoyhteyteen alle minuutissa ja näy valikoissa aktiivisena, sammuta siltä sähköt esimerkiksi kiinteän asennuksen sulaketta pois päältä käyttämällä ja palauttamalla sulake takaisin käyttötilaan. Joskus ohjelmat voi jäädä jumiin verkkoasetuksien muuttuessa. Sen jälkeen laitteen pitäisi tulla esiin ja uusien asetuksien mukaisesti internet-yhteyteen alle puolessa minuutissa.

Jos olet epävarma onnistuiko asennus tai kaipaat lisäohjeita tai muuta apua asentamiseen, ota rohkeasti yhteyttä! Sähköpostit, WhatsApp-viestit, tekstiviestit...

## HUOM!

## ETHÄN KÄYTÄ LAITTEEN RESET-NAPPIA TAI TEHDASASETUSTEN PALAUTUSTA ELLET TIEDÄ MITÄ OLET TEKEMÄSSÄ!

Laitteen asetuksien muuttaminen muilta osin ei ole suositeltavaa ÄlyTariffi-palvelua käyttäessä.

Halutessasi voit kuitenkin käyttää esimerkiksi ajastimia tarpeen mukaan, mutta niiden käytössä on huomioitava ÄlyTariffin tarjoaman käyttötilan ohittavan muut asetukset noin joka tasatunti (n. 0–1 minuuttia yli tunnin vaihtumisen). Siten esimerkiksi ajastettu päällä olo klo 17 olosuhteista riippumatta on asetettava muutaman minuutin yli tasatunnin esimerkiksi klo 17:05.

Samoin käsikäytöllä ohjelmallinen ohitus on mahdollista, mutta laite palautuu ÄlyTariffin mukaiseen käyttötilaan automaattisesti seuraavan tasatunnin ylityksellä.

Jos olet aikeissa asentaa ohjaukseen ohituskytkimeksi esimerkiksi erillisen valokatkaisijan, täytyy laitteen sisääntulon valintoja muuttaa vastaamaan tarvetta. Kytkimellä voidaan tällöin ohittaa ÄlyTariffi tai muu ohjelmallinen ohjaus.

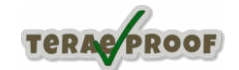

Palveluntuottaja terae takaa.fi (3125587-4), yhteydenotot terae@takaa.fi tai WhatsApp +358453318585

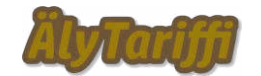

Uudistetut käyttöönotto-ohjeet (Sivu 4 / 5)

Laite toimitetaan esiasetettuna tuotevalintasi mukaisin asetuksin; päivän halvimpien tuntien valinta keskiarvopainotteisesti ilman kiinteitä minimimääriä (v1) tai halutun minimimäärän halvimpia tunteja mukaisella ohjauksella (v2).

Yhteyden toimivuuden voit varmistaa asetusvalikoista Networks/MQTT valinnan alta. Sen pitäisi näyttää suunnilleen tältä **Yhteys toimii, kun Status on Connected**.

| < Ę                                                        | ∍≡        |  |  |
|------------------------------------------------------------|-----------|--|--|
| > BINGIOOLU                                                |           |  |  |
| ✓ MQTT                                                     |           |  |  |
| status: Connected                                          |           |  |  |
| Configure the Shelly device to execute ac MQTT.            | tions via |  |  |
| WARNING: Changing these settings requires a device reboot! |           |  |  |
| Connection type                                            |           |  |  |
| MQTT                                                       | ~         |  |  |
| alytariffi                                                 |           |  |  |
| RPC status notifications over MQTT:                        |           |  |  |
| Generic status update over MQTT:                           |           |  |  |
| iot.operative.link                                         |           |  |  |
| käyttäjätunnus                                             |           |  |  |
| salasana                                                   | 0         |  |  |
| APPLY                                                      |           |  |  |
|                                                            |           |  |  |
|                                                            |           |  |  |

Palveluntuottaja terae takaa.fi (3125587-4), yhteydenotot terae@takaa.fi tai WhatsApp +358453318585

TERAC PROOF

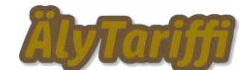

Uudistetut käyttöönotto-ohjeet (Sivu 5 / 5)

Jos haluat vaihtaa ohjausversiosta toiseen, on tätä valintaa aina mahdollista muokata itse. MQTT-protokollan asetuksista valitaan tällöin ensimmäiseen kenttään (Topic tai Prefix ohjelmaversiosta riippuen) eri palvelutilan mukainen ohjauskanava.

Valittavina ovat seuraavat vaihtoehdot:

- alytariffi
  - o tämä on perustila, ohjaus keskiarvopainotteisin edullisimmin tunnein
- alytariffi2
  - tariffiohjaus versio 2, ellei alaversiota valittu niin 4 vuorokauden halvinta tuntihintaa
- alytariffi2.1
  - o alaversio 1 tuntia tai 1 vuorokauden halvin hinta
- alytariffi2.2
  - o alaversio 2 tuntia tai 2 vuorokauden halvinta hintaa
- alytariffi2.3–2.10
  - o alaversiot 3, 4,.. 10 tuntiin/10 halvimpaan vuorokausihintaan asti

Asetuksia muuttaessa täytyy antaa esiasetettuun käyttäjätunnukseen liitetty salasana uudelleen ennen tallentamista ja asetusten voimaansaattamista (apply).

Ohjauspalvelun palvelinosoite pysyy aina muuttumattomana (iot.operative.link).

Lopuksi laite käynnistyy uudelleen ja noin 15 sekuntin sisällä palautuu pilvipalvelun osoitteessa <u>home.shelly.cloud</u> ja älypuhelimen sovelluksen hallittaviin ja näyttää siellä käyttötilansa. Käy vielä tarkistamassa MQTT-asetusvalikosta, että yhteys on muodostunut.

HUOM! Joskus harvoin voi olla tilanne, että on huoltokatko ja yhteys ei kaikesta huolimatta muodostu. Tällöin on hyvä aika jättää asentaminen hetkeksi kesken ja vaikkapa nauttia pullakahvit tai teehetki. Jos tuntia myöhemminkään asiat eivät ole toivotulla tavalla, ota yhteyttä selvitelläksemme mikä on mennyt pieleen.

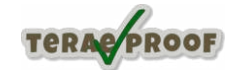

Palveluntuottaja terae takaa.fi (3125587-4), yhteydenotot terae@takaa.fi tai WhatsApp +358453318585